# Excel for Heat and Laplace Equations

#### 1. Heat Equation (Difference Form)

$$T_{i,j+1} = \frac{ka}{h^2} (T_{i+1,j} - 2T_{i,j} + T_{i-1,j}) + T_{i,j}$$

반복법에 의한 계산을 하여 일정한 값에 수렴하게 한다.

|      | ierosoli Exe        | al – Booki |                    |                             |                   |                  |                  |      |   |           |       |       |       |             |           |       |
|------|---------------------|------------|--------------------|-----------------------------|-------------------|------------------|------------------|------|---|-----------|-------|-------|-------|-------------|-----------|-------|
|      | 파일( <u>F</u> ) 편집(  | E) 보기(⊻)   | 삽입([) 서식           | ( <u>0</u> ) 도구( <u>T</u> ) | ) 데이터( <u>D</u> ) | 창( <u>₩</u> ) 도움 | 말( <u>H</u> )    |      |   |           |       |       | 질문    | 을 입력하십시오    | 오, 💌 ,    | - 8 × |
| DI   | 2 🖬 🔒 🖏             | 6 🖪 🏹      | X 陶 ඬ·             | S                           | - ζ 🍓 Σ 🕶         | 공 후 🛍            | <b>4</b> 🤉       | 꽃 돋움 |   | - 11 - Jł | 가 간 특 | ● ■ 國 | ₩%, * | 3 ;00 te te | - 🖽 🕶 🧶 🗸 | 가 • • |
| -    | B2                  | -          | <i>f</i> ∗ =0.2*(C | 1-2*B1+A1)                  | )+B1              |                  |                  |      |   |           |       |       |       |             |           |       |
|      | A                   | В          | С                  | D                           | E                 | F                | G                | Н    | 1 | J         | K     | L     | М     | N           | 0         | -     |
| 1    | 500                 | 60         | 60                 | 60                          | 60                | 60               |                  |      |   |           |       | -     |       |             |           |       |
| 2    | 500                 | 148        |                    |                             |                   | 60               |                  |      |   |           |       |       |       |             |           |       |
| 3    | 500                 |            |                    |                             |                   | 60               |                  |      |   |           |       |       |       |             |           |       |
| 4    | 500                 |            |                    |                             |                   | 60               |                  |      |   |           |       |       |       |             | 1         |       |
| 6    | 500                 |            |                    |                             |                   | 00               |                  |      |   |           |       |       |       |             |           |       |
| 7    | 500                 |            |                    |                             |                   | 60               |                  |      |   |           |       |       |       |             |           |       |
| 8    | 500                 |            |                    |                             |                   | 60               |                  |      |   |           |       |       |       |             |           |       |
| 9    | 500                 |            | 1                  |                             |                   | 60               |                  |      |   |           |       |       |       |             |           |       |
| 10   | 500                 |            |                    |                             |                   | 60               |                  |      |   |           |       |       |       |             |           |       |
| 11   | 500                 |            |                    |                             |                   | 60               |                  |      |   |           |       |       |       |             |           |       |
| 12   | 500                 |            |                    |                             |                   | 60               |                  |      |   |           |       |       |       |             |           |       |
| 13   | 500                 |            |                    |                             |                   | 60               |                  |      |   |           |       |       |       |             |           |       |
| 14   | 500                 |            |                    |                             |                   | 60               |                  |      |   |           |       |       |       |             |           |       |
| 16   | 500                 |            |                    |                             |                   | 00               |                  |      |   |           |       |       |       |             |           |       |
| 17   | 500                 |            |                    |                             |                   | 60               |                  |      |   |           |       |       |       |             |           |       |
| 18   | 500                 |            |                    |                             |                   | 60               |                  |      |   |           |       |       |       |             |           |       |
| 19   | 500                 |            |                    |                             |                   | 60               |                  |      |   |           |       |       |       |             |           |       |
| 20   | 500                 |            |                    |                             |                   | 60               |                  |      |   |           |       |       |       |             |           |       |
| 21   | 500                 |            |                    |                             |                   | 60               |                  |      |   |           |       |       |       |             |           |       |
| 22   | 500                 |            |                    |                             |                   | 60               |                  |      |   |           |       |       |       |             |           |       |
| 23   | 500                 |            |                    |                             |                   | 60               |                  |      |   |           |       |       |       |             |           |       |
| 24   | 500                 |            |                    |                             |                   | 60               |                  |      |   |           |       |       |       |             | 1         |       |
| 25   | 500                 |            |                    |                             |                   | 00               |                  |      |   |           |       |       |       |             |           | -     |
| 27   | 500                 |            |                    |                             |                   | 60               |                  |      |   |           |       |       |       |             |           |       |
| 28   | 500                 |            |                    |                             |                   | 60               |                  |      |   |           |       |       |       |             |           | -     |
| 29   | 500                 |            |                    |                             |                   | 60               |                  |      |   |           |       |       |       |             |           | 1000  |
| 30   | 500                 |            |                    |                             |                   | 60               |                  |      |   |           |       |       |       |             |           |       |
| 31   | 500                 |            |                    |                             |                   | 60               |                  |      |   |           |       |       |       |             |           |       |
| 32   | 500                 |            |                    |                             |                   | 60               |                  |      |   |           |       |       |       |             |           |       |
| 33   | 500                 |            |                    |                             |                   | 60               |                  |      |   |           |       |       |       |             |           | -     |
| 34   | 500                 |            |                    |                             |                   | 60               |                  |      |   |           |       |       |       |             |           |       |
| 36   | 500                 |            |                    |                             |                   | 60               |                  |      |   |           |       |       |       |             |           |       |
| 37   | 500                 |            |                    | 1                           |                   | 00               |                  |      |   |           |       |       |       |             |           | -     |
| 38   | 500                 |            |                    |                             |                   | 60               |                  |      |   |           |       |       |       |             |           |       |
| 39   | 500                 |            |                    |                             |                   | 60               |                  |      |   |           |       |       |       |             |           |       |
| 40   | 500                 |            |                    |                             |                   | 60               |                  |      |   |           |       |       |       |             |           |       |
| 41   | 500                 |            |                    |                             |                   | 60               |                  |      |   |           |       |       |       |             |           |       |
| 42   | 500                 |            |                    |                             |                   | 60               |                  |      |   |           |       |       |       |             |           | 1     |
| 43   | 500                 |            |                    |                             |                   | 60               |                  |      |   |           |       |       |       |             |           |       |
| 44   | 500                 |            |                    |                             |                   | 60               |                  |      |   |           |       |       |       |             |           |       |
| 45   | 500                 | -          |                    |                             |                   | 60               |                  |      |   |           |       |       |       | -           |           |       |
| 14 4 | ► ►\ <u>Sheet1</u>  | /Sheet2/S  | Sheet3/            |                             |                   |                  |                  |      |   | <b>+</b>  |       |       |       |             | 100       |       |
| 그리   | 기( <u>B</u> ) • 🗟 도 | 형(민) - 🔨 👌 |                    | A 🕄 🖪                       | 2 🐼 🄌 - :         | 🎽 • 그는 • 🚍       | $\equiv \exists$ | . 🖉  |   |           |       |       |       |             |           |       |
| 준비   |                     |            |                    |                             |                   |                  |                  |      |   |           |       |       |       | CAPS N      | NUM       | 11    |
|      |                     |            |                    |                             |                   |                  |                  |      |   |           |       |       |       |             |           |       |

| 🗙 M | icrosoft Exe       | səl – Booki        |                    |            |           |                           |      |      |   |          |         |       |              |             | 2       | le 🔀     |
|-----|--------------------|--------------------|--------------------|------------|-----------|---------------------------|------|------|---|----------|---------|-------|--------------|-------------|---------|----------|
| 8   | 파일( <u>F</u> ) 편집  | ( <u>E</u> ) 보기(⊻) | 삽입() 서식            | 4(Q) 도구(I) | CHOIE(D)  | 창(₩) 도움말                  | i(円) |      |   |          |         |       | 질문           | 을 입력하십시오    | 2, 💌    | _ & ×    |
| D   | 2 🖬 🔒 🐔            | 60.7               | አ 🖻 🛍 •            | · 🛷 🔊 · 0  | ι - 🤹 Σ - | 강 학 🛍                     | 3    | 꽃 돋움 |   | - 11 - 2 | · 개 관 ≣ | 憲 潭 國 | ₩ % ,        | 8 ;08 f# f# | - 🔿 🕂 🕀 | 가 • •    |
|     | B2                 | -                  | <i>f</i> ∗ =0.2*(C | 1-2*B1+A1) | +B1       |                           |      |      |   |          |         |       |              |             |         |          |
|     | A                  | В                  | С                  | D          | E         | F                         | G    | Н    | I | J        | K       | L     | М            | N           | 0       | -        |
| 106 | 500                | 411,9621           | 323,9388           | 235,9388   | 147,9621  | 60                        |      |      |   |          |         |       |              |             |         | 1        |
| 107 | 500                | 411,965            | 323,9434           | 235,9434   | 147,965   | 60                        |      |      |   |          |         |       |              |             |         | 4        |
| 108 | 500                | 411.9677           | 323,9478           | 235,9478   | 147,9677  | 60                        |      |      |   |          |         |       |              |             |         |          |
| 109 | 500                | 411.9702           | 323,9517           | 235,9517   | 147,9702  | 60                        |      |      |   |          |         |       |              |             |         |          |
| 110 | 500                | 411,9725           | 323,9554           | 235,9554   | 147,9725  | 60                        |      |      |   |          |         |       |              |             |         |          |
| 112 | 500                | 411,9740           | 303 960            | 235,9566   | 147,9746  | 00                        |      |      |   |          |         |       |              |             |         |          |
| 113 | 500                | 411.9705           | 323,9679           | 235,902    | 147,9705  | 00                        |      |      |   |          |         |       |              |             |         |          |
| 114 | 500                | 411.98             | 323 9676           | 235 9676   | 147.98    | 60                        |      |      |   |          |         |       |              |             |         | -        |
| 115 | 500                | 411.9815           | 323.97             | 235.97     | 147,9815  | 60                        |      |      |   |          |         |       |              |             |         |          |
| 116 | 500                | 411,9829           | 323,9723           | 235,9723   | 147,9829  | 60                        |      |      |   |          |         |       |              |             |         |          |
| 117 | 500                | 411,9842           | 323,9744           | 235,9744   | 147,9842  | 60                        |      |      |   |          |         |       |              |             |         |          |
| 118 | 500                | 411,9854           | 323,9764           | 235,9764   | 147,9854  | 60                        |      |      |   |          |         |       |              |             |         |          |
| 119 | 500                | 411,9865           | 323,9782           | 235,9782   | 147,9865  | 60                        |      |      |   |          |         |       |              |             |         |          |
| 120 | 500                | 411.9876           | 323,9799           | 235,9799   | 147,9876  | 60                        |      |      |   |          |         |       |              |             |         |          |
| 121 | 500                | 411,9885           | 323,9814           | 235,9814   | 147,9885  | 60                        |      |      |   |          |         |       |              |             |         |          |
| 122 | 500                | 411,9894           | 323,9828           | 235,9828   | 147,9894  | 60                        |      |      |   |          |         |       |              |             |         | 1        |
| 123 | 500                | 411,9902           | 323,9841           | 235,9841   | 147,9902  | 60                        |      |      |   |          | -       |       |              |             |         |          |
| 124 | 500                | 411.9909           | 323,9854           | 235,9854   | 147,9909  | 60                        |      |      |   |          |         |       |              |             |         |          |
| 125 | 500                | 411,9916           | 323,9865           | 235,9865   | 147,9916  | 60                        |      |      |   | -        | 1       |       |              |             |         |          |
| 120 | 500                | 411,9923           | 323,9675           | 235,9675   | 147,9923  | 00                        |      |      |   | _        |         |       |              |             |         | <u>+</u> |
| 127 | 500                | A11 9934           | 323,9885           | 235,9885   | 147,9929  | 00                        |      |      |   |          |         |       |              |             |         |          |
| 129 | 500                | 411,9939           | 323,9902           | 235,9902   | 147 9939  | 60                        |      |      |   |          |         |       |              |             |         |          |
| 130 | 500                | 411,9944           | 323,9909           | 235,9909   | 147,9944  | 60                        |      |      |   |          |         |       |              |             |         |          |
| 131 | 500                | 411,9948           | 323,9916           | 235,9916   | 147,9948  | 60                        |      |      |   |          |         |       |              |             |         |          |
| 132 | 500                | 411.9952           | 323,9922           | 235,9922   | 147,9952  | 60                        |      |      |   |          |         |       |              |             |         |          |
| 133 | 500                | 411,9956           | 323,9928           | 235,9928   | 147,9956  | 60                        |      |      |   |          |         |       |              |             |         |          |
| 134 | 500                | 411,9959           | 323,9934           | 235,9934   | 147,9959  | 60                        |      |      |   |          |         |       |              |             |         |          |
| 135 | 500                | 411.9962           | 323,9939           | 235,9939   | 147,9962  | 60                        |      |      |   |          |         |       |              |             |         |          |
| 136 | 500                | 411,9965           | 323,9944           | 235,9944   | 147,9965  | 60                        |      |      |   |          |         |       |              |             |         |          |
| 137 | 500                | 411,9968           | 323,9948           | 235,9948   | 147,9968  | 60                        |      |      |   |          |         |       |              |             |         |          |
| 138 | 500                | 411,997            | 323,9952           | 235,9952   | 147,997   | 60                        |      |      |   |          |         |       |              |             |         |          |
| 139 | 500                | 411,9973           | 323,9956           | 235,9956   | 147,9973  | 60                        |      |      |   | -        |         |       |              |             |         |          |
| 140 | 500                | 411,9975           | 323,9959           | 235,9959   | 147,9975  | 60                        |      |      |   |          |         |       |              |             |         |          |
| 141 | 500                | 411,9977           | 323,9902           | 235,9902   | 147,9977  | 60                        |      |      |   |          |         |       |              |             |         | +        |
| 142 | 500                | A11 998            | 323,9968           | 235,9968   | 147,9970  | 00                        |      |      |   |          |         |       |              |             |         | +        |
| 140 | 500                | 411 9982           | 323,997            | 235,997    | 147 9982  | 00                        |      |      |   |          |         |       |              |             |         | +        |
| 145 | 500                | 411 9983           | 323 9972           | 235 9972   | 147 9983  | 60                        |      |      |   |          |         |       |              |             |         |          |
| 146 | 500                | 411,9984           | 323,9974           | 235,9974   | 147,9984  | 60                        |      |      |   |          |         |       |              |             |         |          |
| 147 | 500                | 411,9985           | 323,9976           | 235,9976   | 147,9985  | 60                        |      |      |   |          |         |       |              |             |         |          |
| 148 | 500                | 411,9987           | 323,9978           | 235,9978   | 147,9987  | 60                        |      |      |   |          |         |       |              |             |         |          |
| 149 | 500                | 411.9988           | 323,998            | 235,998    | 147,9988  | 60                        |      |      |   |          |         |       |              |             |         |          |
| 150 | 500                | 411,9989           | 323,9981           | 235,9981   | 147,9989  | 60                        |      |      |   |          |         |       |              |             |         |          |
| 4 4 | ▶ ► \ <u>Sheet</u> | 1/Sheet2/S         | Sheet3/            |            |           | -                         |      |      |   |          |         | 1     |              |             |         |          |
| 그리  | 71(B) - 🗟 🔤        | Eġ(U) - \ \        |                    | 408        |           | <u>/</u> • <u>2</u> } • ≡ |      |      |   |          |         |       |              |             |         |          |
| 준비  |                    |                    |                    |            |           |                           |      |      |   |          |         | 한계:   | =156760,0726 | CAPS N      | IUM     | 10.57    |
|     |                    |                    |                    |            |           |                           |      |      |   |          |         |       | A REAL WALKS |             |         |          |

2. Laplace Equation (Difference Form)

 $T_{i,j+1} = \frac{1}{\Lambda} (T_{i,j+1} + T_{i,j-1} + T_{i+1,j} + T_{i-1,j})$ 

임의의 값을 지정하여 반복법에 의한 계산을 한다. 일정한 값에 수렴하게 한다.

|      | ierosoli Exe                          | el - BookZ |             |                             |                 |         |               |          |   |           |                                    |       |         |              |      |       |
|------|---------------------------------------|------------|-------------|-----------------------------|-----------------|---------|---------------|----------|---|-----------|------------------------------------|-------|---------|--------------|------|-------|
| B) 1 | 파일( <u>F</u> ) 편집(                    | E) 보기(⊻)   | 삽입([) 서식    | ( <u>(</u> ) 도구( <u></u> ]) | 데이터( <u>D</u> ) | 창(₩) 도움 | 말( <u>H</u> ) |          |   |           |                                    |       | 질문      | 을 입력하십시오     | 2, 💽 | _ & × |
|      |                                       | A 13 14    | X B R -     | 00.0                        | - Q. E -        |         | 🖪 🤊 👋         | 돋움       |   | - 11 - 21 | 가가 토                               | 三 三 四 | # % . * | 23 EE EE     |      | 가 •   |
|      | B12                                   | -          | fx =0.25★(E | 31+A2+C2+E                  | 33)             |         | <u>.</u>      |          |   | 1.00      | an Maria <u>ma</u> ri <u>an</u> ar |       |         | and a second |      | -     |
|      | A                                     | В          | C           | D                           | E               | F       | G             | Н        | 1 | J         | K                                  | L     | М       | N            | 0    | -     |
| 1    | 250                                   | 200        | 200         | 200                         | 200             | 200     | 150           |          |   |           |                                    |       |         |              |      |       |
| 2    | 300                                   | 290        | 270         | 240                         | 200             | 150     | 100           |          |   |           |                                    |       |         |              |      |       |
| 3    | 300                                   | 280        | 250         | 220                         | 180             | 130     | 100           |          |   |           |                                    |       |         |              |      | 1     |
| 4    | 300                                   | 200        | 150         | 100                         | 100             | 100     | 100           |          |   |           |                                    |       |         |              |      |       |
| 5    | 300                                   | 50         | 50          | 50                          | 50              | 50      | 100           |          |   |           |                                    |       |         |              |      |       |
| 7    | 150                                   | 0          | 0           | 0                           | 0               | 0       | 50            |          |   |           |                                    |       |         |              |      |       |
| 8    |                                       |            |             |                             |                 |         |               |          |   |           |                                    |       |         |              |      |       |
| 9    |                                       |            |             |                             |                 |         |               |          |   |           |                                    |       |         |              |      | -     |
| 10   |                                       |            |             |                             |                 |         |               |          |   |           |                                    |       |         |              |      |       |
| 11   | 250                                   | 200        | 200         | 200                         | 200             | 200     | 150           |          |   |           |                                    |       |         |              |      |       |
| 12   | 300                                   | 262,5      | 245         | 222,5                       | 192,5           | 157,5   | 100           |          |   |           |                                    |       |         |              |      |       |
| 13   | 300                                   | 260        | 230         | 192,5                       | 162,5           | 132,5   | 100           |          |   |           |                                    |       |         |              |      | 1     |
| 14   | 300                                   | 195        | 150         | 130                         | 107,5           | 95      | 100           |          |   |           |                                    |       |         |              |      |       |
| 15   | 300                                   | 137,5      | 62,5        | 50                          | 50              | 62,5    | 100           |          |   |           |                                    |       |         |              |      |       |
| 10   | 150                                   | U          | 0           | 0                           | 0               | 0       | 97 50         |          |   | -         | -                                  |       |         |              |      |       |
| 18   |                                       |            |             |                             |                 |         |               |          |   |           |                                    |       |         |              |      |       |
| 19   |                                       |            |             |                             |                 |         |               |          |   |           |                                    |       |         |              |      |       |
| 20   |                                       |            |             |                             |                 |         |               |          |   |           |                                    |       |         |              |      |       |
| 21   |                                       |            |             |                             |                 |         |               |          |   |           |                                    |       |         |              |      |       |
| 22   |                                       |            |             |                             |                 |         |               |          |   |           |                                    |       |         |              |      |       |
| 23   |                                       |            |             |                             |                 |         |               |          |   |           |                                    |       |         |              |      |       |
| 24   |                                       |            |             |                             |                 |         |               |          |   |           |                                    |       |         |              |      |       |
| 25   |                                       |            |             |                             |                 |         |               |          |   |           |                                    |       |         |              |      |       |
| 20   |                                       |            |             |                             |                 |         |               |          |   |           |                                    |       |         |              |      |       |
| 28   |                                       |            |             |                             |                 |         |               |          |   |           |                                    |       |         |              |      |       |
| 29   |                                       |            |             |                             |                 | -       |               |          |   |           |                                    |       |         |              |      | -     |
| 30   |                                       |            |             |                             |                 |         |               |          |   |           |                                    |       |         |              |      |       |
| 31   |                                       |            |             |                             |                 |         |               |          |   |           |                                    |       |         |              |      |       |
| 32   |                                       |            |             |                             |                 |         |               |          |   |           |                                    |       |         |              |      |       |
| 33   |                                       |            |             |                             |                 |         |               |          |   |           |                                    |       |         |              |      | 1     |
| 34   |                                       |            |             |                             |                 |         |               |          |   |           |                                    |       |         |              |      |       |
| 35   |                                       |            |             |                             |                 |         |               |          |   |           |                                    |       |         |              |      |       |
| 37   | · · · · · · · · · · · · · · · · · · · |            |             |                             |                 |         |               |          |   |           |                                    |       |         |              |      |       |
| 38   |                                       |            |             |                             |                 |         |               |          |   |           |                                    |       |         |              |      |       |
| 39   |                                       |            |             |                             |                 |         |               |          |   |           |                                    |       |         |              |      |       |
| 40   |                                       |            |             |                             |                 |         |               |          |   |           |                                    |       |         |              |      |       |
| 41   |                                       |            |             |                             |                 |         |               |          |   |           |                                    |       |         |              |      |       |
| 42   |                                       |            |             |                             |                 |         |               |          |   |           |                                    |       |         |              |      |       |
| 43   |                                       |            |             |                             |                 |         |               |          |   |           |                                    |       |         |              |      |       |
| 44   |                                       |            |             |                             |                 |         |               |          |   |           |                                    |       |         |              |      |       |
| 45   |                                       | (a)        |             |                             |                 |         |               |          |   |           |                                    |       |         |              |      | +     |
| 4 4  | ► ►\ <u>Sheet1</u>                    | /Sheet2/S  | Sheet3/     |                             |                 |         |               |          |   | 1         |                                    |       |         |              |      |       |
| 그리   | 기( <u>B</u> ) - 딚 도                   | 형(∐) - / ) |             | 🖾 🖪 🛟 🖪                     | ] 🔊 🔌 - 🚽       | • 관 • 🔳 |               | <b>•</b> |   |           |                                    |       |         |              |      |       |
| 준비   |                                       |            |             |                             |                 |         |               |          |   |           |                                    | 합계:   | 3097,5  | CAPS N       | NUM  |       |

| 💌 Mi   | erosoli Exe        | el – Book2           | Ĵ.                 |                            |                   |                  |                |       |   |          |         |                                               |              |             | 2         | ΒX    |
|--------|--------------------|----------------------|--------------------|----------------------------|-------------------|------------------|----------------|-------|---|----------|---------|-----------------------------------------------|--------------|-------------|-----------|-------|
| I (III | 다일( <u>F</u> ) 편집( | ( <u>E</u> ) 보기(⊻)   | 삽입(]) 서식           | 박( <u>0</u> ) 도구( <u>T</u> | ) 데이터( <u>D</u> ) | 창( <u>₩</u> ) 도물 | ·말( <u>日</u> ) |       |   |          |         |                                               | 질문           | 을 입력하십시     | 오, 💌      | - 8 × |
|        |                    | 60.7                 | አ 🖻 🛍 י            | · 🖉 🔊 · C                  | - 3 🍓 Σ           | · 공부 🍕 🛍         | 4 2            | 꽃 돋움  |   | - 11 - 2 | ▶ 기 간 🗏 | こう きょう 日本 日本 日本 日本 日本 日本 日本 日本 日本 日本 日本 日本 日本 | ₩%, %        | 3 ;00 f# f# | E 🖂 • 💩 • | 가 • • |
|        | B102               | -                    | <i>f</i> ∗ =0.25*( | B91+A92+C                  | 92+B93)           |                  |                |       |   | н        | 11      |                                               |              |             |           |       |
|        | A                  | В                    | С                  | D                          | E                 | F                | G              | Н     | 1 | J        | K       | L                                             | М            | N           | 0         |       |
| 70     | 050                | 000                  | 000                | 000                        | 000               | 000              | 15             | ~     |   |          |         |                                               |              |             |           |       |
| 70     | 250                | 200                  | 200                | 105 / 300                  | 170.0592          | 1/0 0501         | 10             | 0     |   |          |         |                                               |              |             |           |       |
| 73     | 300                | 235 2734             | 190 7819           | 162 3175                   | 142 1338          | 123 2355         | 10             | 0     |   |          |         |                                               |              |             |           |       |
| 74     | 300                | 211 1084             | 156 3605           | 124 9646                   | 107 5659          | 99.41772         | 10             | 0     |   |          |         |                                               |              |             |           |       |
| 75     | 300                | 151,6956             | 94,64294           | 70,46387                   | 60,94727          | 65,19165         | 10             | õ     |   |          |         |                                               |              |             |           |       |
| 76     | 150                | 0                    | 0                  | 0                          | 0                 | 0                | 5              | 0     |   |          |         |                                               |              |             |           |       |
| 77     |                    |                      |                    |                            |                   |                  |                |       |   |          |         |                                               |              |             |           |       |
| 78     |                    |                      |                    |                            |                   |                  |                |       |   |          |         |                                               |              |             |           |       |
| 79     |                    |                      |                    |                            |                   |                  |                |       |   |          |         |                                               |              |             |           |       |
| 80     | 050                | 000                  | 000                | 000                        | 000               | 000              | 15             | ~     |   |          |         |                                               |              |             |           |       |
| 00     | 250                | 200                  | 200                | 104 1116                   | 160 1307          | 1/10 2027        | 10             | 0     |   |          |         |                                               |              |             |           |       |
| 02     | 300                | 234,8358             | 189 5053           | 160 8298                   | 1/0 79/5          | 122 6274         | 10             | 0     |   |          |         |                                               |              |             |           |       |
| 84     | 300                | 210 8324             | 155 3745           | 124 1769                   | 106 8658          | 98 99826         | 10             | 0     |   |          |         |                                               |              |             |           |       |
| 85     | 300                | 151,4378             | 94.62997           | 70,1387                    | 60.80536          | 65.09125         | 10             | 0     |   |          |         |                                               |              |             |           |       |
| 86     | 150                | 0                    | 0                  | 0                          | 0                 | 0                | 5              | 0     |   |          |         |                                               |              |             |           |       |
| 87     |                    |                      |                    |                            |                   |                  |                |       |   |          |         |                                               |              |             |           |       |
| 88     |                    |                      |                    |                            |                   |                  |                |       |   |          |         |                                               |              |             |           |       |
| 89     |                    |                      |                    |                            |                   |                  |                |       |   |          |         |                                               |              |             |           |       |
| 90     | 050                |                      |                    |                            |                   |                  |                | _     |   |          |         |                                               |              |             |           |       |
| 91     | 250                | 200                  | 200                | 200                        | 200               | 200              | 15             | 0     |   |          |         |                                               |              |             |           | 4     |
| 92     | 300                | 234,3159             | 199 367            | 185,2214                   | 130 9630          | 122 0291         | 10             | 0     |   |          |         |                                               |              |             |           |       |
| 94     | 300                | 210 2882             | 154 7861           | 123 3022                   | 106 1938          | 98 64613         | 10             | 0     |   |          |         |                                               |              |             | 1         | +     |
| 95     | 300                | 151.3656             | 94,23775           | 69,90307                   | 60.52395          | 64,9509          | 10             | õ     |   |          |         |                                               |              |             | -         |       |
| 96     | 150                | 0                    | 0                  | 0                          | 0                 | 0                | 5              | 0     |   |          |         |                                               |              |             |           |       |
| 97     |                    |                      |                    |                            |                   |                  |                |       |   |          |         |                                               |              |             |           |       |
| 98     |                    |                      |                    |                            |                   |                  |                |       |   |          |         |                                               |              |             |           |       |
| 99     |                    |                      |                    |                            |                   |                  |                |       |   |          | _       |                                               |              |             |           |       |
| 100    | 050                |                      |                    |                            |                   |                  |                | ~     |   |          |         |                                               |              |             |           |       |
| 101    | 250                | 200                  | 200                | 100 5100                   | 107 7503          | 147 5041         | 15             | 0     |   |          |         |                                               |              |             |           | _     |
| 102    | 300                | 233,9700             | 107 505            | 182,5169                   | 139 0444          | 101 6105         | 10             | 0     |   |          |         |                                               |              |             |           |       |
| 104    | 300                | 209 9863             | 154 0488           | 122 6325                   | 105 584           | 98 29345         | 10             | 0     |   |          |         |                                               |              |             |           | +     |
| 105    | 300                | 151,1315             | 94.0137            | 69,51597                   | 60.26194          | 64,79252         | 10             | 0     |   |          |         |                                               |              |             |           |       |
| 106    | 150                | 0                    | 0                  | 0                          | 0                 | 0                | <b>R</b> 5     | 0     |   |          |         |                                               |              |             |           |       |
| 107    |                    |                      |                    |                            |                   |                  |                |       |   |          |         |                                               |              |             |           |       |
| 108    |                    |                      |                    |                            |                   |                  |                |       |   |          |         |                                               |              |             |           |       |
| 109    |                    |                      |                    |                            | -                 |                  |                |       |   |          |         |                                               |              |             |           |       |
| 110    |                    |                      |                    |                            |                   |                  |                |       |   |          |         |                                               |              |             |           |       |
| 111    |                    |                      |                    |                            |                   |                  |                |       |   |          |         |                                               |              |             |           |       |
| 112    |                    |                      |                    |                            |                   |                  |                |       |   |          |         |                                               |              |             |           |       |
| 114    |                    |                      |                    |                            |                   |                  |                |       |   |          |         |                                               |              |             |           | +     |
| 115    | N) Charts          | Chesto II            | hoot? /            |                            |                   |                  |                |       |   | -1.1     |         |                                               |              |             | 1         | +     |
|        | NIL SHEEL          | LA Sheetz (S         |                    |                            |                   | # 71             |                | 0     |   | 1.       |         |                                               |              |             |           | 211   |
| 1912   | יו(⊞) • ו&   ב     | .ऌ( <u>U</u> ) • / ` |                    |                            |                   | <u></u> - =      |                | · · _ |   |          |         |                                               |              |             |           |       |
| 준비     |                    |                      |                    |                            |                   |                  |                |       |   |          |         | 합계                                            | =2903, 74404 | CAPS        | NUM       |       |

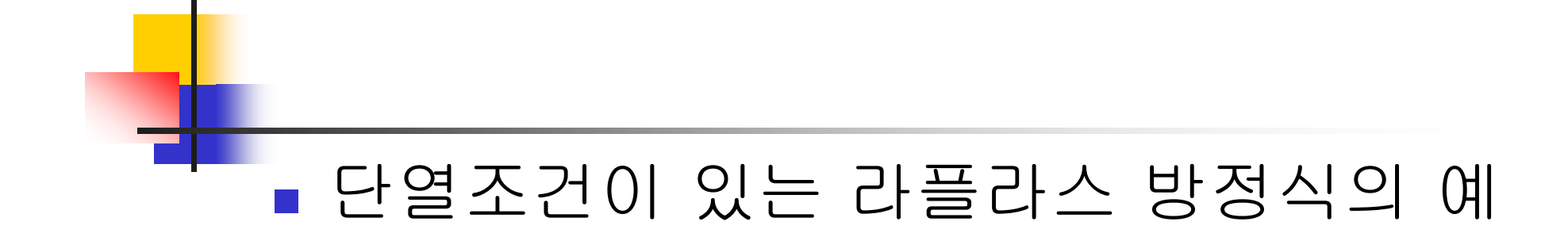

#### • **Problem** • 다음의 사각형 단면(11\*11)의 온도(T<sub>i,j</sub>)를 Excel을 활용하여 풀기.

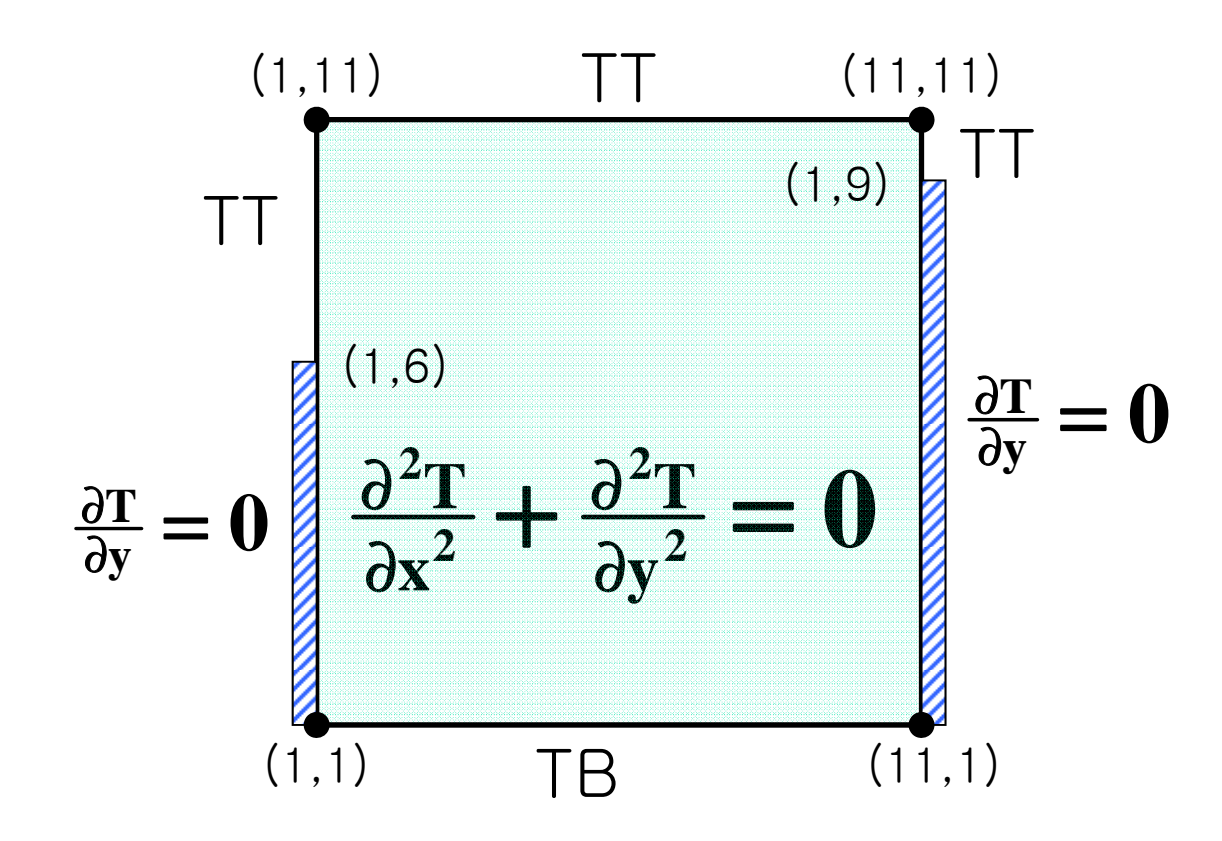

1. 내 부 
$$(2 < i < 10, 2 < j < 10)$$
  
 $T_{i,j} = \frac{1}{4} (T_{i+1,j} + T_{i-1,j} + T_{i,j+1} + T_{i,j-1})$   
2. 원 쪽  $(i = 1, 2 < j < 6)$   
 $T_{i,j} = \frac{1}{4} (2T_{i+1,j} + T_{i,j+1} + T_{i,j-1})$   
3. 오른쪽  $(i = 11, 2 < j < 9)$   
 $T_{i,j} = \frac{1}{4} (2T_{i-1,j} + T_{i,j+1} + T_{i,j-1})$   
4. TT=100  $(1 \le i \le 11, j = 11)$   
 $(i = 1, 7 \le j \le 10)$   
 $(i = 11, j = 10)$ 

5. TB=200  $(1 \le i \le 11, j = 1)$ 

|             | 2.01.               |                             | 018 04                  | 000 NE | 871                  | 音 문서1 - Microsi              | oft Excel (재용 )       | 인증 실패)  |                                 |                                                                                             |                                          |                                 |                        |
|-------------|---------------------|-----------------------------|-------------------------|--------|----------------------|------------------------------|-----------------------|---------|---------------------------------|---------------------------------------------------------------------------------------------|------------------------------------------|---------------------------------|------------------------|
| 문어날?<br>물란보 | ∦ g<br>Na- 3<br>≪ 6 | 은 고딕<br>가 건 *   田 *  <br>글꽃 | -11 - x s<br>⊗ - 21 - ₩ |        | ◆・ 部型<br>建建 通常<br>実金 | 스트 를 바꿈<br>압하고 가운데 맞춤 ·<br>, | 일반<br>평 - % ·<br>표시 정 | - 38 45 | 조건부 표 설<br>서식 · 서식 · 스타일<br>스타일 | 1<br>1<br>1<br>1<br>1<br>1<br>1<br>1<br>1<br>1<br>1<br>1<br>1<br>1<br>1<br>1<br>1<br>1<br>1 | ★ 100 100 100 100 100 100 100 100 100 10 | Σ 자동 합계 ·<br>④ 재우기 ·<br>④ 지우기 · | 정철 및 찾기 및<br>필리 · 선택 · |
|             | L3                  | • (*                        | fx C                    | D      | -                    | 5                            | C                     | ŭ       |                                 |                                                                                             | V                                        |                                 |                        |
| 1           | A 1                 | p<br>100 100                | 100                     | 100    | 100                  | 100                          | 100                   | 100     | 100                             | 100                                                                                         | 100                                      |                                 | IVI                    |
| 2           | 1                   | 00 100                      | 100                     | 100    | 100                  | 100                          | 100                   | 100     | 100                             | 100                                                                                         | 100                                      | )                               |                        |
| 3           | 1                   | 00                          |                         |        |                      |                              |                       |         |                                 |                                                                                             |                                          | <b></b>                         |                        |
| 4           | 1                   | 00                          |                         |        |                      |                              |                       |         |                                 |                                                                                             |                                          |                                 | -                      |
| 5           | 1                   | 00                          |                         |        |                      |                              |                       |         |                                 |                                                                                             |                                          |                                 |                        |
| 6           |                     |                             |                         |        |                      |                              |                       |         |                                 |                                                                                             |                                          |                                 |                        |
| 7           |                     |                             |                         |        |                      |                              |                       |         |                                 |                                                                                             |                                          |                                 |                        |
| 8           |                     |                             |                         |        |                      |                              |                       |         |                                 |                                                                                             |                                          |                                 |                        |
| 9           |                     |                             |                         |        |                      |                              |                       |         |                                 |                                                                                             |                                          |                                 |                        |
| 10          |                     |                             |                         |        |                      |                              |                       |         |                                 |                                                                                             |                                          |                                 |                        |
| 11          | 2                   | 00 200                      | 200                     | 200    | 200                  | 200                          | 200                   | 200     | 200                             | 200                                                                                         | 200                                      | )                               |                        |
| 12          |                     |                             |                         |        |                      |                              |                       |         |                                 |                                                                                             |                                          |                                 |                        |
| 13          |                     |                             |                         |        |                      |                              |                       |         |                                 |                                                                                             |                                          |                                 |                        |
| 14          |                     |                             |                         |        |                      |                              |                       |         |                                 |                                                                                             |                                          |                                 |                        |
| 15          |                     |                             |                         |        |                      |                              |                       |         |                                 |                                                                                             |                                          |                                 |                        |
| 17          |                     |                             |                         |        |                      |                              |                       |         |                                 |                                                                                             |                                          |                                 |                        |
| 18          |                     |                             |                         |        |                      |                              |                       |         |                                 |                                                                                             |                                          |                                 |                        |
| 10          |                     | Ob and Ob and               |                         |        |                      |                              |                       |         |                                 |                                                                                             |                                          |                                 |                        |
| 25.41       | Sheetl              | sneet2 sheet3               |                         |        |                      |                              |                       | 1141    |                                 |                                                                                             | 1000                                     | 1 //TE + 5.04/                  | 1                      |

|      | • 6a - 14    |                     | 동합 문서1 - Microsoft Excel (제품 인증 실패)                                              |                            |
|------|--------------|---------------------|----------------------------------------------------------------------------------|----------------------------|
| 파입   | 좀 삽입 표       | 비이지 헤이아운 수식         | 데이터 검토 보기                                                                        | A 🕜 a                      |
| 13   | 사 맑은 고딕      |                     | Excel 8.4                                                                        | 2 × 27 - 77 👔              |
| 불여넣기 | · 가가 간       | 일반<br>수식            | 🕂 🕰 수식 계산, 성능 및 오류 처리 관련 옵션을 변경합니다.                                              | 1 · 정렬 및 찾기<br>1 · 필터 · 선택 |
| 8522 | 1.9<br>1.9   | 언어 교정               | 계산 음선                                                                            | 0.8                        |
|      | N            | 저장                  | 통합 문서 계산 🗊                                                                       |                            |
| -    | A            | 언어                  | ④ 자동(A) 최대 반복 횟수(A): 100 문                                                       | L M                        |
| 1    | 100          | 고급                  | ○ 데이터 표만 수동(D)<br>면화 판도값(C): 0.001                                               |                            |
| 2    | 100          | 리본 사용자 지정           | ·····································                                            |                            |
| 3    | 100          | 빠른 실령 도구 모음         | NA SE STE TETTI LI GE TI TUM                                                     |                            |
| 4    | 100          | 西7) 7) <del>)</del> | 수식 작업                                                                            |                            |
| 5    | 100          | 보아 세터               | URL MAR MAR MAR MAR MAR MAR MAR MAR MAR MAR                                      |                            |
| 6    |              |                     | ▲ 수식 자동 완성 사용전 이 오셔 – 바보게사 사                                                     | 요                          |
| 7    |              |                     | ■ 파일에 프 에 프 이 프 이 프 이 프 이 프 이 프 이 프 이 프 이 프                                      | •                          |
| 8    |              |                     |                                                                                  |                            |
| 9    |              |                     | 21 84                                                                            |                            |
| 10   |              |                     | ✓ 다른 작업을 수행하면서 오류 검사(8) 무시한 오류를 원래대로(2)                                          |                            |
| 11   | 200          |                     | 오류 표시 색(도): 🔛 🎽                                                                  |                            |
| 11   | 200          |                     | 오류 검사 규칙                                                                         |                            |
| 12   |              |                     | ☑ 오류를 반환하는 수식이 있는 셸(L)① ☑ 수식에 사용된 영역에 누락된 셸 있음 표시(D)①                            |                            |
| 13   |              |                     | ☑ 한 표에서 다른 계산된 열 수식이 사용된 설 표시(S) <sup>◎</sup> ☑ 수식을 포함한 설 잠그지 않음(S) <sup>◎</sup> |                            |
| 14   |              |                     | ☑ 2자리로 표시된 연도가 있는 셸(Y) ◎ □ 빈 설을 잠조하는 수식 사용(V) ◎                                  |                            |
| 15   |              |                     | ☑ 앞에 아포스트로피가 있거나 텍스트로 서식이 치정된 숫자(比)○ ☑ 표 데이터 유표성 오류(∑)○                          |                            |
| 16   |              |                     | M 한 영역에서 다른 우식이 사용된 셸 표시(N) W                                                    |                            |
| 17   |              |                     |                                                                                  |                            |
| 18   |              |                     | 확인 [                                                                             | 취소                         |
| 10   | 20 00 000 De |                     |                                                                                  |                            |

| 2 <b>1</b> | 9 · 면 ·   #<br>홈 산인  | 페이지 레이아웃              | 수식 다             | 1이터 검토       | 동<br>보기                                        | 함 문서1 - Micro        | soft Excel (재풍 ) | 인증 실패) |      |     |                         |                             | 9 |
|------------|----------------------|-----------------------|------------------|--------------|------------------------------------------------|----------------------|------------------|--------|------|-----|-------------------------|-----------------------------|---|
| 불여넣기       | x<br>⊲a-<br>⊲t 2+ 2+ | *  <br>2 -   3 -   3+ | · 가 가<br>고 · 백 · | = = =<br>= = | <ul> <li>一日</li> <li>注意</li> <li>注意</li> </ul> | .트 볼 바공<br>하고 가운데 맞을 | - 昭- % ·         | •      |      |     | × <u>व</u><br>य न⊴<br>2 | 자동 합계 *<br> 재우기 -<br> 지우기 * |   |
| 8225       | SUM                  | - (- × × 5            | =( <b>B1</b> +A2 | +C2+B3)/4    | 2.8                                            |                      | ·· 표시 8          | (AL)   | 251¥ |     |                         | 128                         | - |
| -          | A                    | 8                     | c                | D            | E                                              | F                    | G                | н      | I    | J   | K                       | L                           | T |
| 1          | 100                  | 100                   | 100              | 100          | 100                                            | 100                  | 100              | 100    | 100  | 100 | 100                     |                             |   |
| 2          | 100                  | =(B1+A2+C2+           | B3)/4            |              |                                                |                      |                  |        |      |     | 100                     |                             |   |
| 3          | 100                  | Ĩ                     |                  |              |                                                |                      |                  |        |      |     |                         |                             |   |
| 4          | 100                  |                       |                  |              |                                                |                      |                  |        |      |     |                         |                             |   |
| 5          | 100                  |                       |                  |              |                                                |                      |                  |        |      |     |                         |                             |   |
| 6          |                      |                       | $\mathbf{T}$     |              |                                                | י אור ו              |                  |        |      |     |                         |                             |   |
| 7          |                      | 내구:                   | 소긴;              | 들 이경         | 방아난                                            | l 게신                 |                  |        |      |     |                         |                             |   |
| 8          |                      |                       |                  |              |                                                |                      |                  |        |      |     |                         |                             |   |
| 9          |                      |                       |                  |              |                                                |                      |                  |        |      |     |                         |                             |   |
| 10         |                      |                       |                  |              |                                                |                      |                  |        |      |     |                         |                             |   |
| 11         | 200                  | 200                   | 200              | 200          | 200                                            | 200                  | 200              | 200    | 200  | 200 | 200                     |                             |   |
| 12         |                      |                       |                  |              |                                                |                      |                  |        |      |     |                         |                             |   |
| 14         |                      |                       |                  |              |                                                |                      |                  |        |      |     |                         |                             |   |
| 14         |                      |                       |                  |              |                                                |                      |                  |        |      |     |                         |                             |   |
| 16         |                      |                       |                  |              |                                                |                      |                  |        |      |     |                         |                             |   |
| 17         |                      |                       |                  |              |                                                |                      |                  |        |      |     |                         |                             |   |
| 11         |                      |                       |                  |              |                                                |                      |                  |        |      |     |                         |                             |   |

|              | 9 · [1 - ]              | -                       |                                       |                     |                                 | 동합 문서1 - Mit           | crosoft Excel (제품                  | 1 인종 실패)           |                              |            |                    |                                | - # t                          |
|--------------|-------------------------|-------------------------|---------------------------------------|---------------------|---------------------------------|------------------------|------------------------------------|--------------------|------------------------------|------------|--------------------|--------------------------------|--------------------------------|
| 파업           |                         | 말입 페이지 레이               | 이아운 수식                                | 데이터 검토              | 보기                              |                        |                                    |                    |                              |            |                    |                                | a 🕜 🗆 🗊                        |
| 문어넣기<br>공립보1 | ∦ 21<br>02a - 74<br>≪ 7 | 8 고딕<br>가 건 • 田 •<br>글을 | • 11 • 3<br><u>3</u> • <u>21</u> • 19 | s' = = =<br>- = = = | 令· 部<br>使使 图<br><sup>2</sup> 28 | 먹스트 줄 바꿈<br>영합하고 가운데 맞 | 일반<br>응 · <sup>9</sup> · %<br>자 표시 | • 128 429<br>194 0 | 조건부 표<br>서식 • 서식 • 스비<br>스타일 | 49 · · · · | শ্ব দ্ব<br>ধ্ব দ্ব | Σ 자동 합계<br>및 재우기 *<br>(2 지무기 * | · 강철 및 찾기 및<br>필리 · 선택 ·<br>문집 |
|              | B2                      | • (*                    | fx =(81+                              | A2+C2+B3)/4         |                                 |                        |                                    |                    |                              |            |                    |                                |                                |
| 1            | A                       | В                       | С                                     | D                   | E                               | F                      | G                                  | н                  | I                            | J          | K                  | L                              | M                              |
| 1            | 10                      | 100                     | 100                                   | 100                 | 100                             | 100                    | 100                                | 100                | 100                          | 100        | 100                | 0                              |                                |
| 2            | 10                      | 0 97.97121              | 96.58372                              | 95.67088            | 94.73603                        | 93.28719               | 90.93944                           | 87.49192           | 83.37349                     | 81.90941   | 100                | )                              |                                |
| 3            | 10                      | 0 95.30161              | 92.69354                              | 91.36471            | 89.98705                        | 87.47425               | 82.97948                           | 75.6554            | 64.09306                     | 44.26431   |                    |                                |                                |
| 4            | 10                      | 0 90.54245              | 87.52525                              | 87.10877            | 86.37469                        | 83.64468               | 77.85007                           | 68.05806           | 53.07961                     | 31.055     |                    |                                |                                |
| 5            | 10                      | 0 79.34387              | 79.75764                              | 83.17209            | 84.76003                        | 82.88142               | 76.71952                           | 65.64829           | 49.11299                     | 26.87631   |                    |                                |                                |
| 6            |                         | 47.07639                | 68.99082                              | 81.0637             | 86.61378                        | 86.40325               | 80.49981                           | 68.70375           | 50.84848                     | 27.33749   |                    |                                |                                |
| 7            |                         | 39.97184                | 68.06695                              | 85.47981            | 94.22993                        | 95.61967               | 90.17419                           | 77.81951           | 58.24034                     | 31.62539   |                    |                                |                                |
| 8            |                         | 44.74487                | 77.82658                              | 98.5601             | 109.208                         | 111.6728               | 106.759                            | 94.16068           | 72.66855                     | 40.9239    |                    |                                |                                |
| 9            |                         | 61.18169                | 99.93532                              | 121.7272            | 132.3703                        | 135.1056               | 131.0292                           | 119.3964           | 97.34971                     | 59.40177   |                    |                                |                                |
| 10           |                         | 100.047                 | 139.0064                              | 156.0436            | 163.4411                        | 165.3508               | 162.8565                           | 155.0463           | 137.9324                     | 99.33353   |                    |                                |                                |
| 11           | 20                      | 0 200                   | 200                                   | 200                 | 200                             | 200                    | 200                                | 200                | 200                          | 200        | 200                | 0                              |                                |
| 12           |                         |                         |                                       | : 211               |                                 | ことう                    | LUI 1                              | 다도기                | 비사                           |            |                    |                                |                                |
| 13           |                         |                         |                                       | - 니                 | . Z V                           | 100                    |                                    | 101                |                              |            |                    |                                |                                |
| 14           |                         |                         |                                       |                     |                                 |                        |                                    |                    |                              |            |                    |                                |                                |
| 15           |                         |                         |                                       |                     |                                 |                        |                                    |                    |                              |            |                    |                                |                                |
| 16           |                         |                         |                                       |                     |                                 |                        |                                    |                    |                              |            |                    |                                |                                |
| 17           |                         |                         |                                       |                     |                                 |                        |                                    |                    |                              |            |                    |                                |                                |
| 18           |                         |                         |                                       |                     |                                 |                        |                                    |                    |                              |            |                    |                                |                                |
| 10, 1        | Sheetl                  | Sheet2 Sheet3           | 82                                    |                     |                                 |                        |                                    | 84[                |                              |            | 11                 |                                |                                |

| 파입                                       | 좀 삼업                                       | N TROIT N          |                             |            |          | Cardina Disease and a second | Contract (1998) | LEIGHT ELINE |                                                |          |          |                             |               | 603         |
|------------------------------------------|--------------------------------------------|--------------------|-----------------------------|------------|----------|------------------------------|-----------------|--------------|------------------------------------------------|----------|----------|-----------------------------|---------------|-------------|
| 1.1.1.1.1.1.1.1.1.1.1.1.1.1.1.1.1.1.1.1. |                                            | e estatut es       | 이아운 수식                      | 데이터 검토     | 보기       |                              |                 |              |                                                |          |          |                             | ه 🕜 📼 ا       | <b>a</b> 23 |
| 물여넣                                      | · 사<br>· · · · · · · · · · · · · · · · · · | 고덕<br># 24 •   田 • | • 11 • 7                    | · = = =    |          | 리스트 를 바꿈<br>방합하고 가운데 맞       | 일반<br>응 - 9 - % | • 7.8 .49    | инана и на на на на на на на на на на на на на |          | প্রমা নথ | Σ 자동 합계 •<br>제우기 •<br>지우기 • | 장철 및 찾기 및     |             |
| 중립도                                      | 1 <u></u>                                  | 93                 |                             | 6          | 맞춤       |                              | 74 표시           | 형식 : 4       | 서식 * 서식 * 스타일                                  | 18.      | 4        | -                           | 월덕* 선택*<br>3집 |             |
|                                          | A6                                         | • (*               | <i>f</i> <sub>x</sub> =(A5+ | 2*B6+A7)/4 |          |                              |                 |              |                                                |          |          |                             |               |             |
| 1                                        | A                                          | В                  | С                           | D          | E        | F                            | G               | н            | I                                              | J        | K        | L                           | M             | 4           |
| 1                                        | 100                                        | 10                 | 0 100                       | 100        | 100      | 100                          | 100             | 100          | 100                                            | 100      | 100      | )                           |               |             |
| 2                                        | 100                                        | 100.810            | 6 101.1458                  | 100.7635   | 99.54539 | 97.39085                     | 94.18089        | 89.85744     | 84.90668                                       | 82.66065 | 100      | )                           |               |             |
| 3                                        | 100                                        | 102.097            | 1 103.0099                  | 102.3636   | 100.0281 | 95.83793                     | 89.47597        | 80.3427      | 67.10897                                       | 45.73605 |          |                             |               |             |
| 4                                        | 100                                        | 104.568            | 7 106.4341                  | 105.6541   | 102.3669 | 96.458                       | 87.54339        | 74.92919     | 57.45091                                       | 33.17476 |          |                             |               |             |
| 5                                        | 100                                        | 109.744            | 7 112.5053                  | 111.4535   | 107.3289 | 100.0853                     | 89.31163        | 74.38068     | 54.5913                                        | 29.51227 |          |                             |               |             |
| 6                                        | 119.8221                                   | 121.906            | 3 122.3906                  | 120.3276   | 115.4117 | 107.2443                     | 95.23846        | 78.69159     | 57.02192                                       | 30.28324 |          |                             |               |             |
| 7                                        | 135.4782                                   | 135.669            | 5 134.8251                  | 132.0566   | 126.7478 | 118.2433                     | 105.7076        | 88.12623     | 64.52213                                       | 34.59894 |          |                             |               |             |
| 8                                        | 150.7542                                   | 1.0.470            | 3 149.1856                  | 146.3275   | 141.2813 | 133.2749                     | 121.2236        | 103.5844     | 78.34193                                       | 43.59053 |          |                             |               |             |
| 9                                        | 166.6002                                   | 166.273            | 4 165.1209                  | 162.7877   | 158.7761 | 152.3526                     | 142.3282        | 126.6465     | 101.671                                        | 61.42136 |          |                             |               |             |
| 10                                       | 183.1014                                   | 1.82.90            | 3 182.2377                  | 180.9272   | 178.6837 | 175.0317                     | 169.0906        | 159.0029     | 140.2744                                       | 100.424  |          |                             |               |             |
| 11                                       | 200                                        | R 20               | 0 200                       | 200        | 200      | 200                          | 200             | 200          | 200                                            | 200      | 200      | )                           |               |             |
| 12                                       |                                            |                    | _                           |            |          |                              |                 |              |                                                |          |          |                             |               |             |
| 13                                       | 왼쏙                                         | 소건                 | 을 이동                        | 동하여        | 반목       | 계산                           |                 |              |                                                |          |          |                             |               |             |
| 14                                       |                                            |                    |                             |            |          |                              |                 |              |                                                |          |          |                             |               |             |
| 15                                       |                                            |                    |                             |            |          |                              |                 |              |                                                |          |          |                             |               |             |
| 16                                       |                                            |                    |                             |            |          |                              |                 |              |                                                |          |          |                             |               |             |
| 17                                       |                                            |                    |                             |            |          |                              |                 |              |                                                |          |          |                             |               | 1           |
| 18                                       |                                            |                    |                             |            |          |                              |                 |              |                                                |          |          |                             |               |             |
| 10                                       | H Sheetl Sh                                | eet2, Sheet3       | 2                           |            |          |                              |                 | Bell         |                                                |          | 11       |                             |               | *           |

| X . | 19 · D · 11                |            |                                       |            |                                                                                                    | 통합 문서1 - Mi            | crosoft Excel (제품        | 인증 실패)    |                       |                                          |            |                                | - # I                  |
|-----|----------------------------|------------|---------------------------------------|------------|----------------------------------------------------------------------------------------------------|------------------------|--------------------------|-----------|-----------------------|------------------------------------------|------------|--------------------------------|------------------------|
| 파업  | 좀 산인                       | 페이지 레이     | 아웃 수식                                 | 데이터 검토     | 보기                                                                                                    |                        |                          |           |                       |                                          |            |                                | a 🕜 🗆 🗐                |
| 물여보 | ∦ 밝은 고<br>□ ▲ -<br>기 ✔ 가 가 | ⊒ •   ⊞ •  | - 11 - 7<br><u>⊘</u> - <u>21</u> - "∦ | · = = =    | <ul><li>(学)</li><li>(学)</li><li>((*)</li><li>((*)</li><li>((*)</li><li>((*)</li><li>((*)</li><li>((*)</li><li>((*)</li><li>((*)</li><li>((*)</li><li>((*)</li><li>((*)</li><li>((*)</li><li>((*)</li><li>((*)</li><li>((*)</li><li>((*)</li></ul> | 먹스트 를 바꿈<br>8합하고 가운데 및 | 일반<br>문 - 9 <b>7</b> - % | • 740 450 | 조건부 표<br>서식 • 서식 • 스키 | 19 19 19 19 19 19 19 19 19 19 19 19 19 1 | भूष<br>भूष | Σ 자동 합계<br>및 재우기 *<br>(2 지무기 * | 장철 및 찾기 및<br>필터 · 선택 · |
| 855 | K3                         | - (~       | <i>f</i> <sub>x</sub> =(K2+2          | 2*J3+K4)/4 | 18                                                                                                    |                        | 74 並入                    | 영식 - 9    | 그녀)용                  |                                          | 8          |                                | 89                     |
| 1   | A                          | В          | с                                     | D          | E                                                                                                    | F                      | G                        | н         | I                     | J                                        | K          | L                              | М                      |
| 1   | 100                        | 100        | 100                                   | 100        | 100                                                                                                    | 100                    | 100                      | 100       | 100                   | 100                                      | 100        | )                              |                        |
| 2   | 100                        | 102.4455   | 104.4792                              | 105.9921   | 107.0402                                                                                                    | 107.7131               | 108.0687                 | 108.0867  | 107.5647              | 105.7564                                 | 100        | )                              |                        |
| 3   | 100                        | 105.3066   | 109.4855                              | 112.4571   | 114.4646                                                                                                    | 115.7533               | 116.4851                 | 116.7235  | 116.4244              | 115.4668                                 | 114.0541   |                                |                        |
| 4   | 100                        | 109.3019   | 115.7092                              | 119.8984   | 122.6221                                                                                                    | 124.3654               | 125.4109                 | 125.9133  | 125.9578              | 125.6461                                 | 125.2915   |                                |                        |
| 5   | 100                        | 116.2007   | 124.1639                              | 128.8211   | 131.7778                                                                                                    | 133.6944               | 134.8996                 | 135.5809  | 135.8668              | 135.8873                                 | 135.8298   |                                |                        |
| 6   | 126.8906                   | 131.3495   | 135.9399                              | 139.4619   | 141.9934                                                                                                    | 143.7556               | 144.9336                 | 145.6659  | 146.0629              | 146.2277                                 | 146.2638   |                                |                        |
| 7   | 144.8818                   | 146.3811   | 148.8003                              | 151.1114   | 152.9976                                                                                                    | 154.4217               | 155.4346                 | 156.1077  | 156.5128              | 156.7178                                 | 156.7802   |                                |                        |
| 8   | 159.8942                   | 160.5064   | 161.7839                              | 163.202    | 164.4815                                                                                                    | 165.5173               | 166.2945                 | 166.8367  | 167.1819              | 167.3692                                 | 167.43     |                                |                        |
| 9   | 173.6995                   | 173.9777   | 174.639                               | 175.4443   | 176.2227                                                                                                    | 176.886                | 177.4039                 | 177.7777  | 178.0237              | 178.1616                                 | 178.2074   |                                |                        |
| 10  | 186.9603                   | 187.0733   | 187.3578                              | 187.7217   | 188.0877                                                                                                    | 188.4093               | 188.6665                 | 188.856   | 188.983               | 189.0552                                 | 189.0795   |                                |                        |
| 11  | 200                        | 200        | 200                                   | 200        | 200                                                                                                    | 200                    | 200                      | 200       | 200                   | 200                                      | 200        |                                |                        |
| 12  |                            |            |                                       |            |                                                                                                    |                        |                          |           |                       |                                          |            |                                |                        |
| 13  |                            |            |                                       |            |                                                                                                    |                        | Ŷ                        | 른쪽        | 주거들                   | 이 된                                      | 당망년        | 바늘                             | 릴게사                    |
| 14  |                            |            |                                       |            |                                                                                                    |                        |                          |           |                       |                                          |            |                                | 1211 🗠                 |
| 15  |                            |            |                                       |            |                                                                                                    |                        |                          |           |                       |                                          |            |                                |                        |
| 16  |                            |            |                                       |            |                                                                                                    |                        |                          |           |                       |                                          |            |                                |                        |
| 17  |                            |            |                                       |            |                                                                                                    |                        |                          |           |                       |                                          |            |                                |                        |
| 18  |                            |            |                                       |            |                                                                                                    |                        |                          |           |                       |                                          |            |                                |                        |
| 10  | Sheetl She                 | et2 Sheet3 | 2                                     |            |                                                                                                    |                        |                          | Ref       |                       |                                          | 11         |                                |                        |

| X .   | <b>v) •</b> (* -   <b>v</b> |                 |                 |          |          | 용합 문서1 - Mi | crosoft Excel (제품 | 인증 실패)        |                      |                |          |              | - # X                  |
|-------|-----------------------------|-----------------|-----------------|----------|----------|-------------|-------------------|---------------|----------------------|----------------|----------|--------------|------------------------|
| 파일    | 홍 산입                        | 페이지 레이          | 아웃 수식           | 데이터 검토   | 보기       |             |                   |               |                      |                |          |              | a 🕜 🗆 🕼 a              |
| 1     | 88.3<br>Ra-                 | 1억              | * 11 * <b>7</b> | × ===    | *        | 먹스트 줄 바꿈    | 일반                | •             | <b>K</b> 🐺 I         | -              | 1 S      | Σ 자동 합계 *    | 😽 🧥                    |
| 불여불   | J J J                       | 2 * 표 *         | · 21 · m        | · = = =  | 律律 圖     | 병합하고 가운데 및  | e- 🦉 - %          | • • • • • • • | 조건부 표<br>서식 * 서식 * 스 | 셀 삽입<br>타일 · · | 삭제 서식    | 2 지무기 ·      | 정철 및 찾기 및<br>필터 * 선택 * |
| 물립의   | 2 <u>5</u> ()               | 22              |                 | G.       | 맞충       |             | 在 표시              | 형식 다          | 스타일                  |                | ž.       | E            | 12                     |
|       | H12                         | • (#            | f.c.            |          |          |             |                   |               |                      |                |          |              |                        |
| 1     | A                           | В               | C               | D        | E        | F           | G                 | н             | I                    | J              | K        | L            | M                      |
| 1     | 100                         | 100             | 100             | 100      | 100      | 100         | 100               | 100           | 100                  | 100            | 100      |              |                        |
| 2     | 100                         | 102.4606        | 104.5071        | 106.0298 | 107.085  | 107.7626    | 108.1206          | 108.1383      | 107.612              | 105.7912       | 100      | 1            |                        |
| 3     | 100                         | 105.3357        | 109.5383        | 112.5279 | 114.5485 | 115.8458    | 116.5824          | 116.8216      | 116.5191             | 115.5534       | 114.1301 |              |                        |
| 4     | 100                         | 109.3444        | 115.7836        | 119.9961 | 122.7364 | 124.491     | 125.5431          | 126.0479      | 126.0908             | 125.7744       | 125.4143 |              |                        |
| 5     | 100                         | 116.2593        | 124.2567        | 128.9377 | 131.9117 | 133.8403    | 135.053           | 135.7378      | 136.0234             | 136.0409       | 135.979  | 1            |                        |
| 6     | 126.9622                    | 131.437         | 136.0477        | 139.588  | 142.1342 | 143.9075    | 145.0927          | 145.8287      | 146.2262             | 146.3888       | 146.4209 | )            |                        |
| 7     | 144.9763                    | 146.4801        | 148.9104        | 151.2339 | 153.1314 | 154.5644    | 155.5836          | 156.26        | 156.6658             | 156.8691       | 156.9279 |              |                        |
| 8     | 159.9848                    | 160.5979        | 161.8813        | 163.3073 | 164.5946 | 165.637     | 166.4188          | 166.9637      | 167.3095             | 167.4955       | 167.5533 |              |                        |
| 9     | 173.7684                    | 174.0465        | 174.7108        | 175.5206 | 176.3038 | 176.9713    | 177.4922          | 177.8679      | 178.1143             | 178.2513       | 178.295  |              | 1                      |
| 10    | 186.9968                    | 187.1096        | 187.3954        | 187.7613 | 188.1295 | 188.4531    | 188.7118          | 188.9022      | 189.0293             | 189.1012       | 189.1243 |              |                        |
| 11    | 200                         | 200             | 200             | 200      | 200      | 200         | 200               | 200           | 200                  | 200            | 200      | <b>F</b>     |                        |
| 12    |                             |                 |                 |          |          |             |                   |               |                      |                |          |              |                        |
| 13    |                             |                 |                 |          |          |             |                   |               |                      |                |          |              |                        |
| 14    | 1                           |                 | 이쪼              | 0        | = 쪼      | スフ          |                   | ਿ ⇒।          | M O                  |                | 리조       | ראן עו       | L                      |
| 15    | L                           | -∏ ┯,           | 친독              | , 工ī     | ==       | 소신          | 글 이               | 동이            | .ਅ ਣ                 | :              | 의중       | un           |                        |
| 16    |                             |                 |                 |          |          |             |                   |               |                      |                |          |              |                        |
| 17    |                             |                 |                 |          |          |             |                   |               |                      |                |          |              |                        |
| 18    |                             |                 |                 |          |          |             |                   |               |                      |                |          |              |                        |
| 10    | u Chant Oh                  | Charles         |                 |          |          |             |                   | 0.0           |                      |                | -        |              |                        |
| 25 HI | M Sneeti She                | ierc / oneers / | C.              |          |          |             |                   |               |                      |                | 1000     | 1 001 1 2046 |                        |

|                     | 9-(                          | OL ROLL A                       | 101018 04                 | 000 2                     | E 43                                           | 통합 문서1 - Mi             | icrosoft Exci                              | el (개봉         | 인증 실패)                             |                        |               |                          |                                |                                      |
|---------------------|------------------------------|---------------------------------|---------------------------|---------------------------|------------------------------------------------|-------------------------|--------------------------------------------|----------------|------------------------------------|------------------------|---------------|--------------------------|--------------------------------|--------------------------------------|
| 프 번<br>피 번<br>테 이 불 |                              | 입 페이지리<br>김 종립 도<br>아트 ·<br>입러스 | 이 아이 옷 구석                 | 니이디 급<br>탄삿 서로 적<br>학대왕 - | * 오기<br>************************************   | <b></b>                 | ·<br>· · · · · · · · · · · · · · · · · · · | 45<br>84<br>84 | 전 <b>네드 (5</b><br>선형 영 영태<br>스파크라인 | 2 문학<br>1 중각이서<br>1 등학 | 아이퍼링크 및<br>성격 | 스트 머리글/바닥글<br>자 -<br>힉스트 | → WordArt +<br>▲ 서명한 +<br>▲ 개체 | π         Ω           +4         71± |
|                     | A1                           | • (*                            | <i>f</i> <sub>x</sub> 100 |                           | ~                                              |                         |                                            |                |                                    |                        |               |                          |                                |                                      |
| 1                   | A                            | В                               | С                         | D                         | $\simeq$                                       | $\simeq$                | G                                          |                | Н                                  | I                      | J             | К                        | L                              | M                                    |
| 1                   | 10                           | 0 10                            | 0 100                     | ) 1(                      | 재운선형                                           |                         | and a second                               | 100            | 100                                | 100                    | 100           | 100                      |                                |                                      |
| 2                   | 10                           | 0 102.460                       | 6 104.5071                | 106.02                    | 시간(날짜                                          | , 연도)이나 정렬된<br>를 보여줍니다. | 항목에                                        | 206            | 108.1383                           | 107.612                | 105.7912      | 100                      |                                |                                      |
| 3                   | 10                           | 105.335                         | 7 109.5383                | 112.52                    | 자원 데이터 모                                       | 소가 많고 순서가 -             | 592 B                                      | 824            | 116.8216                           | 116.5191               | 115.5534      | 114.1301                 |                                |                                      |
| 4                   | 10                           | 109.344                         | 4 115.7836                | 119.99                    | 때 유용합                                          | 니다.                     | 5.                                         | 431            | 126.0479                           | 126.0908               | 125.7744      | 125.4143                 |                                |                                      |
| 5                   | 10                           | 116.259                         | 3 124.2567                | 128.93                    | • • • • • • • •                                | 403                     | 135.                                       | 053            | 135.7378                           | 136.0234               | 136.0409      | 135.979                  |                                |                                      |
| 6                   | 126.962                      | 2 131.43                        | 7 136.0477                | 139.56                    | <ul> <li>모든 자트 응*</li> <li>142.1342</li> </ul> | 143.9075                | 145.0                                      | 927            | 145.8287                           | 146.2262               | 146.3888      | 146.4209                 |                                |                                      |
| 7                   | 144.976                      | 3 146.480                       | 1 148.9104                | 151.2339                  | 153.1314                                       | 154.5644                | 155.5                                      | 836            | 156.26                             | 156.6658               | 156.8691      | 156.9279                 |                                |                                      |
| 8                   | 159.984                      | 8 160.597                       | 9 161.8813                | 163.3073                  | 164.5946                                       | 165.637                 | 166.4                                      | 188            | 166.9637                           | 167.3095               | 167.4955      | 167.5533                 |                                |                                      |
| 9                   | 173.768                      | 4 174.046                       | 5 174.7108                | 175.5206                  | 176.3038                                       | 176.9713                | 177.4                                      | 922            | 177.8679                           | 178.1143               | 178.2513      | 178.295                  |                                |                                      |
| 10                  | 186.996                      | 8 187.109                       | 6 187.3954                | 187.7613                  | 188.1295                                       | 188.4531                | 188.7                                      | 118            | 188.9022                           | 189.0293               | 189.1012      | 189.1243                 |                                |                                      |
| 11                  | 20                           | 20                              | 0 200                     | 200                       | 200                                            | 200                     |                                            | 200            | 200                                | 200                    | 200           | 200                      |                                |                                      |
| 12                  |                              |                                 |                           |                           |                                                |                         |                                            |                |                                    |                        |               |                          |                                |                                      |
| 13                  |                              |                                 |                           |                           |                                                |                         |                                            |                |                                    |                        |               |                          |                                |                                      |
| 14                  |                              | ᄀ개ᅚ                             | I름 -                      | 17151                     | 위해                                             | 꺾은선                     | là                                         |                | 개프                                 | 를 선!                   | 택             |                          |                                |                                      |
| 15                  |                              |                                 |                           |                           | / 1 011                                        |                         | - 0                                        |                |                                    |                        |               |                          |                                |                                      |
| 16                  |                              |                                 |                           |                           |                                                |                         |                                            |                |                                    |                        |               |                          |                                |                                      |
| 17                  |                              |                                 |                           |                           |                                                |                         |                                            |                |                                    |                        |               |                          |                                |                                      |
| 18                  |                              |                                 |                           |                           |                                                |                         |                                            |                |                                    |                        |               |                          |                                |                                      |
| .10                 | <ul> <li>Sheet1 S</li> </ul> | heet2 Sheet3                    | 19                        |                           |                                                |                         |                                            |                | 84                                 |                        |               |                          |                                | -                                    |

|            |            | 91 E4       | 이지 레이아르               | 1 4               | 신 데               | 01E1 2 | Ē ⊯7      | ÷                    | 합 문서1 - Mic        | rosoft | Excel (제품                | 연중 실패        | )       |                      |                   |              |                      |         |                               |                       | • #<br>0 • • | 23<br>57 1 |
|------------|------------|-------------|-----------------------|-------------------|-------------------|--------|-----------|----------------------|--------------------|--------|--------------------------|--------------|---------|----------------------|-------------------|--------------|----------------------|---------|-------------------------------|-----------------------|--------------|------------|
| #이동<br>#인동 |            | 고딕<br>가 간 • | -<br>  [] - ] 3<br>22 | 11<br>• <u>21</u> | ブ ×<br>- 噴 ・<br>- | = = =  | - 小<br>使使 | 금 먹스<br>2월 방험<br>및 중 | 트 를 바꿈<br>하고 가운데 맞 | e •    | 일반<br><b>5 ~ %</b><br>표시 | • %ঃ ;<br>ছন | • # # # | 건부 표<br>식 · 서식<br>스티 | 생<br>- 스타일 -<br>일 | 문<br>상임<br>· | मित्र स्व<br>सर्वः अ | र्म्स ग | Σ 자동 합계<br>교 재우기 •<br>교 지우기 • | 전 월 및<br>전 월 전<br>편 진 | 27 및<br>전체 · |            |
|            | L9         | P           |                       | Jx                | D                 | 1 3    | c .       | E                    | G                  |        | н                        | T            | 1.0     | 1                    | ¥                 |              | 1                    |         | M                             | N                     | 0            | -          |
| -          | 100        | D           |                       |                   | U                 |        |           | - E                  | 0                  |        | 11                       | 1            |         | ,                    | N                 | 100          | - L                  |         | IVI                           | IN                    |              | 1          |
| -          | 100        | 220         |                       |                   |                   |        |           |                      |                    |        |                          |              |         |                      |                   | 100          |                      |         |                               |                       |              | -          |
| 4          | 100        |             |                       |                   |                   |        |           |                      |                    |        |                          | _            | -i=1    |                      |                   | 301          |                      |         |                               |                       |              |            |
| 1          | 100        | 200         |                       |                   |                   |        |           |                      |                    |        |                          | _            | =1=2    |                      |                   | 1/13         |                      |         |                               |                       |              |            |
| 5          | 100        |             |                       |                   |                   |        |           |                      |                    |        | _                        | _            | -i=3    |                      |                   | 979          |                      |         |                               |                       |              | -          |
| 6          | 126.9622   | 180         |                       |                   | _                 |        |           |                      |                    |        |                          | -            | -i=4    |                      |                   | 209          |                      |         |                               |                       |              | -          |
| 7          | 144.9763   |             | -                     |                   |                   |        |           |                      |                    |        |                          | -            | -1=5    |                      |                   | 279          |                      |         |                               |                       |              |            |
| 8          | 159,9848   | 160         |                       |                   |                   |        |           |                      |                    | _      |                          |              | -1=6    |                      |                   | 533          |                      |         |                               |                       |              |            |
| 9          | 173.7684   |             | -                     |                   |                   |        |           |                      |                    |        |                          | _            | -1=7    |                      |                   | 295          |                      |         |                               |                       |              |            |
| 10         | 186.9968   | 140         |                       | -                 | -                 | -      |           |                      |                    |        | _                        | _            | =i=8    |                      |                   | 243          |                      | -       |                               |                       |              |            |
| 11         | 200        |             | -                     |                   | -                 | _      |           |                      |                    |        |                          | _            | -1=9    |                      |                   | 200          |                      |         |                               |                       |              |            |
| 2          |            | 120         |                       | /                 | ~                 |        |           |                      | _                  | _      |                          | _            | -1-10   |                      |                   |              |                      |         |                               |                       |              |            |
| 3          |            |             | 1                     |                   | _                 |        |           |                      |                    | _      |                          |              |         |                      |                   |              |                      |         |                               |                       |              |            |
| 14         |            | 100         | -                     |                   |                   | 100    | 7         | 1.00                 | 20 1 10            | 1      | -                        | 1            | 1-11    |                      |                   |              |                      |         |                               |                       |              |            |
| 15         |            |             | 1                     | 2                 | 3                 | 4 5    | 6         | 7                    | 8 9                | 10     | 11                       |              | -       |                      |                   |              |                      |         |                               |                       |              |            |
| 16         |            |             |                       |                   |                   |        |           |                      |                    |        |                          |              |         |                      |                   |              |                      |         |                               |                       |              |            |
| 17         |            |             |                       |                   |                   |        |           |                      |                    | _      |                          |              |         |                      |                   |              |                      |         |                               |                       |              |            |
| 18         |            |             |                       |                   | •                 |        | )   -     | - 0                  |                    | ר      |                          |              |         |                      |                   |              |                      |         |                               |                       |              |            |
| 19         |            |             |                       |                   |                   |        |           |                      | 1                  |        |                          | -            |         |                      |                   |              |                      |         |                               |                       |              |            |
| 20         |            |             |                       |                   |                   |        |           |                      |                    |        |                          |              |         |                      |                   |              |                      |         |                               |                       |              |            |
| 21         |            |             |                       |                   |                   |        |           |                      |                    |        |                          |              |         |                      |                   |              |                      |         |                               |                       |              |            |
| · · ·      | * Sheet1 S | heet2 //S   | heet3 🖉               | 1                 |                   |        |           |                      |                    |        |                          | 1            | 4       |                      |                   |              | 11                   | _       |                               |                       | 1            | -          |
| 주비         | 20.41      |             | 1000                  |                   |                   |        |           |                      |                    |        |                          |              | 1       |                      |                   |              | -                    | (III)   | PH UI 1155                    | 0                     | -0-          |            |